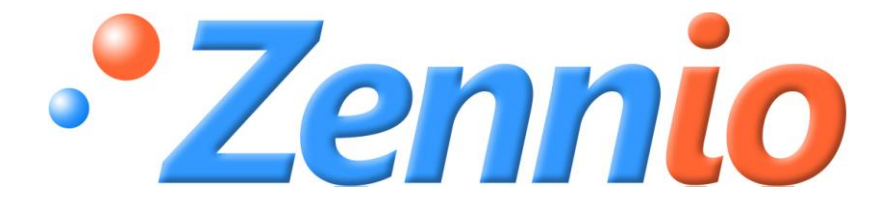

# **Roll-ZAS**

# **KNX Room Controller**

**ZN1VI-TPZAS** 

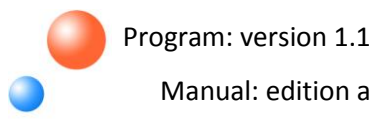

#### INDEX

| Doc | umer                           | nt upo | dates              |  |  |
|-----|--------------------------------|--------|--------------------|--|--|
| 1.  | Intro                          | oduct  | ion4               |  |  |
| 1   | .1.                            | ZAS    |                    |  |  |
| 1   | .2.                            | Insta  | allation5          |  |  |
| 2.  | Con                            | figura | ation              |  |  |
| 2   | .1.                            | Roll-  | -ZAS application   |  |  |
| 2   | .2.                            | Tou    | ch Area9           |  |  |
| 2   | .3.                            | Page   | e navigation       |  |  |
| 2   | .4.                            | ZAS    | IR control         |  |  |
| 3.  | ETS                            | Parar  | neterization14     |  |  |
| 3   | .1.                            | Defa   | ault configuration |  |  |
| 3   | .2.                            | Gen    | eral15             |  |  |
| 3   | .3.                            | Page   | es                 |  |  |
|     | 3.3.                           | 1.     | Pages 1-4          |  |  |
|     | a) P                           | air bu | ittons             |  |  |
|     | b) Ir                          | ndivid | lual buttons       |  |  |
|     | 3.3.                           | 2.     | Configuration page |  |  |
|     | 3.3.                           | 3.     | Security page      |  |  |
|     | 3.3.4                          | 4.     | Indicators page    |  |  |
|     | 3.3.                           | 5.     | Screensaver        |  |  |
| 3   | .4.                            | Inpu   | its                |  |  |
|     | 3.4.                           | 1.     | Switch/Sensor      |  |  |
|     | 3.4.                           | 2.     | Temperature probe  |  |  |
|     | 3.4.                           | 3.     | Movement detector  |  |  |
| 3   | .5.                            | Ther   | rmostats           |  |  |
| 3   | .6.                            | Pres   | ence simulation    |  |  |
| Ann | ex I.                          | Butto  | n icons            |  |  |
| Ann | nnex II. Communication objects |        |                    |  |  |

#### **DOCUMENT UPDATES**

| Version | rsion Modifications                                                                 |       |
|---------|-------------------------------------------------------------------------------------|-------|
|         | Changes since version 1.0 of the application program:                               | _     |
|         | <ul> <li>Use of the central area of the touch panel as a binary control.</li> </ul> |       |
|         | Introduction: brief explanation about the new functionality in the "Roll-           | 5     |
|         | ZAS" application program.                                                           |       |
|         | Changes in the factory defaults. Possibility to enter the programming mode          | 6     |
|         | from the buttons of the touch panel.                                                |       |
| 1.1-    | Section 2.4: note added on the use of the remote control.                           | 13    |
| 1.1a    | Section 3.3: screenshot updated; information added about using the                  | 22,23 |
|         | central area of the touch panel as a binary control.                                |       |
|         | Section 3.3.5: information added about parameter "Execute Page 1 actions            | 36    |
|         | at screensaver exit?".                                                              |       |
|         | Annex II: object 246 "[General] Central Button" added.                              | 45    |
|         | General improvement of this English version of the manual – texts and               | -     |
|         | minor issues.                                                                       |       |

## **1. INTRODUCTION**

#### 1.1. ZAS

Room controller **ZAS** (Zennio Analogue Screen) is a **touch panel** that includes a thermostat, an IR receiver, and analogue/binary inputs. ZAS is a smart solution for demanding applications in hotel rooms, apartments, offices, and in any other environment where it is necessary to control climate, shutters, lights, scenes, etc.

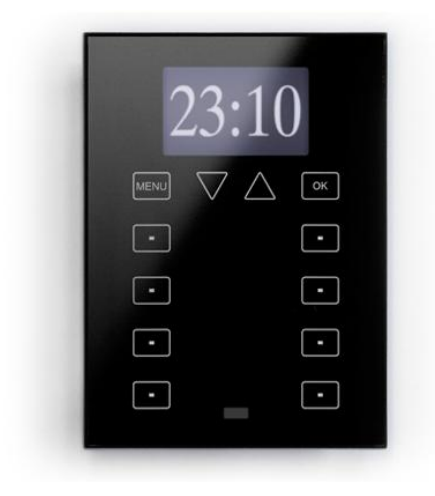

Figure 1.1. ZAS Room Controller

The most relevant features of ZAS are shown below.

- 1.8" back-lighted display with 128 x 64 pixels
- Temperature sensor with thermostat function
- 12 touch buttons
- Screensaver showing current time and temperature (internally measured by ZAS or by an external device), with a letter size suitable for being read from several meters away

Two opto-coupled inputs, configurable as switches/sensors, temperature sensors or movement detectors.

Two different downloadable application programs to choose from:

**ZAS:** this application puts together all the functionality of the controller within a Menu, which is divided into several submenus (Thermostat, Security, Scenes, etc.). It is possible to configure the functionality of up to 8 buttons in total, which will carry out different actions, according to the ETS configuration. Button actions do not vary while navigating though the Menu. Moreover, every action over them is confirmed with an easily readable pop-up. The whole functionality of this application can be checked in the corresponding user manual, available at <u>http://www.zennio.com</u>.

Roll-ZAS: a more versatile application with an intuitive user interface and with a high degree of usability, functionality and capacity. Information is divided into pages (up to a total of 4 direct-action button pages, besides specific pages as Security, Configuration, etc.). For every button page it is possible to configure up to 8 buttons, which will carry out different actions, according to the ETS configuration. Moreover, starting with version 1.1, it is also possible to use the central area of the touch panel as an additional binary control, providing the user with a quick manner of, for example, turning a light source on or off whenever it is required.

#### **1.2. INSTALLATION**

ZAS is connected to the KNX installation as any other KNX device, through the KNX connector located at the back.

For installing ZAS, it is first necessary to fix the metallic piece into the squared/rounded standard box where it is going to be installed, with the corresponding screws.

Next, the KNX bus and the input terminal must be connected using the corresponding connectors; both terminals are located in the rear part of the device.

Once the inputs and the KNX bus are connected, the device is fitted into the metal platform with the help of the included magnets.

Finally, it is necessary to check, from both sides, that nothing unless the ZAS outline can be seen (the metal platform should be completely hidden by ZAS).

This device does not need any additional external power supply since it is powered through the KNX bus.

In figure 1.2, the element outline of ZAS is shown.

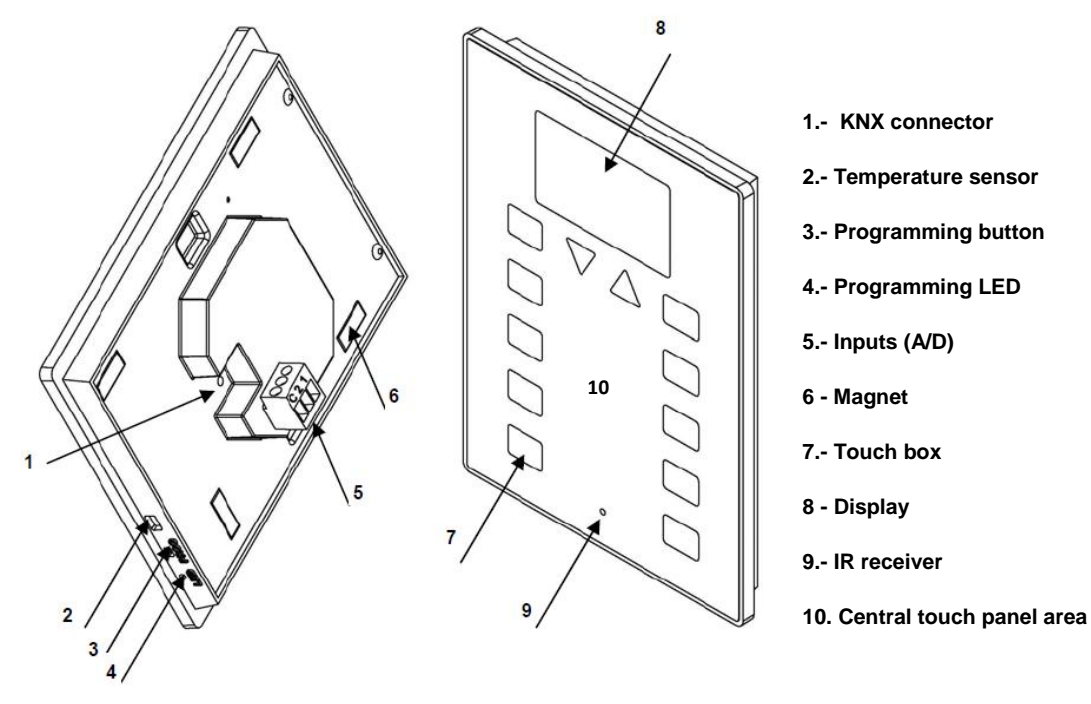

Figure 1.2. ZAS Element scheme

The programming button (3) is used to set ZAS into the programming mode, by means of a short push (the programming LED lights in red).

**Note:** If this button is held while plugging the device into the KNX bus, ZAS will go into secure mode. The LED blinks in red.

Apart from the programming button(3), and particularly when it turns to be inaccessible, it will be possible to enter the programming mode from the touch interface itself. In the factory default state, after being connected to the KNX bus and prior to any type of download, the device will show a certain interface, with almost no functionality at all, which, however, will commute between pages "1" and "C" (Configuration) by pressing the "Menu" button (upper left button). Under page "C", pressing button number 5 (labelled with the text "Prog. LED" in the screen) will be totally equivalent to pressing the programming button (3).

| ROLL 1.0 | 1 | C .     | CONFIG.   | 1 🖸     |
|----------|---|---------|-----------|---------|
| o        |   | o       | CONTRAST  | o       |
| o        |   | o       | o         | o       |
| o        |   | $\odot$ | PROG. LED | reset 回 |
| o        |   |         |           | $\odot$ |

Figura 1.3. Screens "1" and "C" in the factory state

Once the download of the application program finishes, it is necessary to **calibrate** ZAS. The touch calibration is carried out pressing buttons 1, 2, 7 and 8, in this order (the sequence is shown in Figure 1.3). The Display screen will indicate the button to be pressed each time (only if a text string associated to this process has been previously configured in ETS, under "General Labels". See section 3.2).

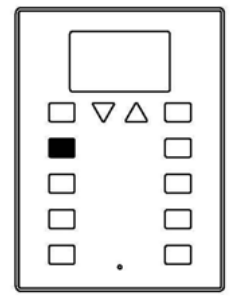

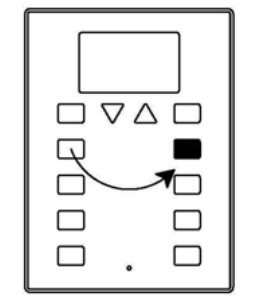

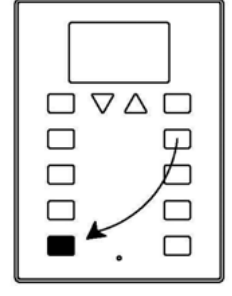

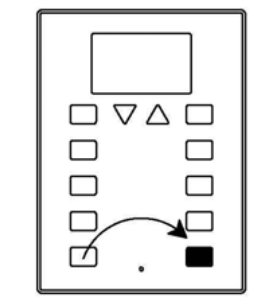

Figure 1.3. Calibration sequence

To obtain more detailed information about the technical features of ZAS, as well as security and installation information, please read the controller Datasheet, included in the original package of the device and also available at: <u>http://www.zennio.com</u>.

# 2. CONFIGURATION

#### 2.1. ROLL-ZAS APPLICATION

The Roll-ZAS application allows controlling a series of functionalities in a domotic installation in a simple and intuitive way.

There are several parameters that refer to the **general functionality** of the controller, such as: luminosity, touch panel locking, initial update, internal sensor, contrast, buzzer sound, presence simulation, etc.

#### Pages

The information shown in the Display is divided into pages. It is possible to enable and configure up to a total of **4** different **button pages** (Page 1-4), as well as the specific pages **Configuration**, **Security**, **Indicators** and **Screensaver**. All of them are explained in detail in section *3.3 Pages* of this manual.

The access and navigation through the configured pages is explained in section 2.3.

#### Inputs

ZAS incorporates 2 opto-coupled inputs each of which may be individually configured as a **switch/sensor**, a **temperature probe** or a **movement detector**. Depending on the selected configuration, it is necessary to connect different external elements to the ZAS inputs: push buttons or switches, temperature probes (like **Zennio ZN1AC-NTC68**) or movement sensors (**Zennio ZN1IO-DETECT**).

#### Thermostats

ZAS allows enabling and configuring in an independent manner **up to 2 thermostats**, with the "Building" functionality. How they work and the ETS configuration of this kind of thermostat is detailed in the specific documentation "Zennio Building Thermostat", available at: <u>http://www.zennio.com</u>.

## 2.2. TOUCH AREA

ZAS incorporates **12 touch buttons** for controlling all its functionality. Moreover, this is complemented by the central area of the touch panel, which can also be used as a binary control. See figure 2.1.

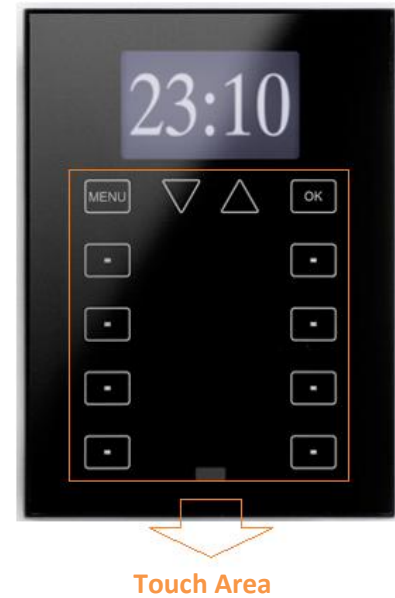

Figure 2.1. Touch Area

The first row of the touch panel consists of the following buttons:

Menu button: to navigate through the different pages of ZAS (only if this option is enabled by parameter; see section 3.3).

Arrow buttons: to navigate through the different pages of ZAS (only if this option is enabled by parameter; see section 3.3). Moreover, with the arrow buttons it is possible to increase/decrease, one by one, the values of contrast, illumination and time of the Display from the Configuration page, as well as establishing times for the timers (in the case of the buttons configured with such purpose; see section 3.3.1).

**OK** Button: button to confirm and to select the desired option.

Under this first row, there are **8 more buttons**, distributed into 4 rows of two buttons each. They can be configured through ETS to operate either independently or in pairs, implementing joint functions. They are direct-action buttons, i.e., they will carry out the parameterized action every time they are pressed. The executed action will depend on the parameterization for the buttons in every enabled

page. ZENNIO AVANCE Y TECNOLOGÍA Each button contains a **central LED** that lights on during the time the button is kept pressed, thus making it clear that the key press has been detected. The illumination status of the LED can be customized, choosing between a normal illumination or dependant on the associated communication object status. (See section 3.3.1 for further information). No LED will on in the case of the central binary control of the touch panel.

ZAS will emit a soft beep every time a control in the touch area is pressed, unless the buzzer has been disabled through the corresponding object.

#### 2.3. PAGE NAVIGATION

The Roll-ZAS application has an intuitive user interface that allows, through the use of **pages**, knowing at any time the chosen functionality for every button of a page.

Figure 2.2 shows how the pages are represented in the Display.

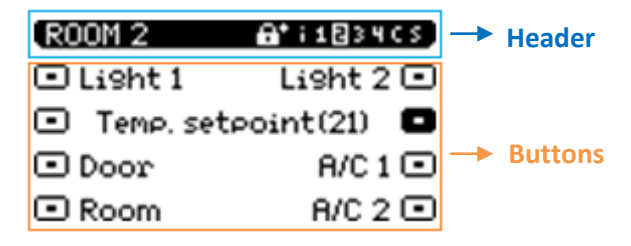

Figure 2.2. Example of page representation in the Display

#### Header

In the left side of the header a **name** (configured by parameter. See section 3.3.1) will be shown, which identifies the current page ("ROOM 2", in the above sample picture).

In the right side a **navigation scheme** is shown, composed by the sequence of numbers and letters "i 1234 C S":

- > "i" refers to the Indicators page.
- > "1 2 3 4" refer to the pages where the direct-action controls are.
- > "C" refers to the Configuration page.
- > "S" refers to the Security page.

To have any of these letters or numbers shown in the navigation scheme of the header, it is necessary that its referenced page has been previously **enabled** in ETS (see section 3.3).

<u>Note:</u> Take into account that Page 1 is always enabled by default and that this cannot be modified, so number 1 will always appear here.

Thanks to the navigation scheme, it is possible to identify the **current working page**, since the corresponding letter or number is highlighted.

Moreover, it is possible to know the **security level** required to access every enabled page. Symbol (**ii**) indicates that the corresponding page has a security level of "1", whereas symbol (**ii**) indicates level "2" of security. See section 3.3.3 for further information about security in pages.

#### Buttons

The rest of the elements shown in the Display represent an outline of the 8 buttons of the touch panel.

Since each of them will have an associated **text** (configurable by parameter) the functionality of every enabled button can be intuitively identified.

Moreover, to identify which button has been pressed, the corresponding **icon** will be drawn with the colour inverted (for example, in Figure 2.2, the button that is being pressed is the second one from the right column).

**Navigation** through the enabled pages is performed by short-pressing the Menu button and/or the Arrow buttons of the touch panel (only if the option "Page Navigation" has been enabled, for every button, through the corresponding ETS parameter. See section 3.3). A short press on the Menu button will scroll through the enabled pages, in this order:  $1 \rightarrow 2 \rightarrow 3 \rightarrow 4 \rightarrow$  Configuration  $\rightarrow$  Security  $\rightarrow$  Indicators  $\rightarrow 1 \rightarrow 2 \rightarrow ...$ 

A long press on this button will jump to the indicators page (or to page 1, if the indicators page has not been enabled), no matter which the current page is.

If "Page navigation" is enabled for the Arrow buttons, a short press over the arrow in the right ("up" arrow), will change to the page next to the current one (rightward), while a short press over the arrow in the left ("down" arrow), will change to the page next to the current one, leftward. Using these buttons permits, for instance, changing from page 3 to page 2 by a single press of the "up"

arrow, thus avoiding carrying out repeated presses over the entire sequence. A long press over any arrow button does not imply a shifting.

After a period without navigating through the panel or pressing the touch, the **Screensaver** is shown (if configured). This is a special ZAS page, which will appear after an inactivity period, configured by parameter, and where the current time, the temperature of the room or both values will be shown, alternately. (See section 3.3.5 for further information).

<u>Note:</u> Take into account that, after a KNX bus failure, the page that will be shown is Page 1, no matter which the active page was before the failure. Moreover, if the active page is other than 1, after 45 seconds of inactivity ZAS will automatically switch to page 1 (only if the screensaver has not been enabled or has not been triggered yet).

### 2.4. ZAS IR CONTROL

An (optional) remote control is available for ZAS, allowing the control of the functions as if the touch panel were being actually short or long pressed. Short and long-presses are indeed distinguished.

Moreover, the remote includes a series of buttons that directly activate some special functions such as scenes, special climate modes (Comfort, Standby and Economy) or the sending of 1-bit objects.

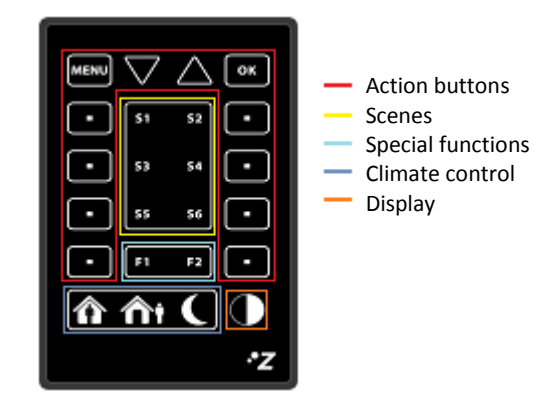

Figure 2.3. ZAS remote control

As shown by Figure 2.3, the first button row of the IR remote matches the first button row of ZAS itself, both regarding position and functionality. The **Menu**, **Arrows** and **OK** keys can be found.

Functions in the external lateral columns match those of the touch panel in the device.

Besides the described buttons, which have their equivalent buttons in the touch panel, the remote control contains the following keys for directly activating special functions:

Buttons "S1" to "S6": to execute the scenes (from 1 to 6) that have been enabled in section Scenes, in the "Remote" window in ETS (see section 3.2). From the remote control, scenes can only be run, not saved.

Buttons "F1" and "F2": they allow sending 1-bit values ("0", "1" and alternating "0s" and "1s") according to the ETS parameterization.

Buttons "Comfort", "Standby" and "Economy": they allow directly setting the special climate mode: Comfort, Standby and Economy. It is necessary that these modes have been implemented in ETS in order to active them from the remote control, independently or associated to one of the two thermostats of Roll-ZAS.

Button "Switch off": a short press turns the ZAS display back light off. A later press on the display or on a key of the remote control will re-activate the configured luminosity level of the device.

When pressing a key of the remote control, besides executing the corresponding function, the associated LED in the touch panel will light on.

**Note:** it is not possible to use the remote control to emulate a press on the central binary control of the touch panel.

# **3. ETS PARAMETERIZATION**

To begin with the parameterization of the ZAS controller it is necessary, once the ETS program has been opened, to import the database of the product (of the **Roll-ZAS** application program).

Next, the device should be added to the project where desired. And then, one right-click on the device will permit selecting "Edit parameters", in order to start the configuration.

In the following sections there is a detailed explanation about each of the different functionalities of MAXinBOX 16 in ETS.

## 3.1. DEFAULT CONFIGURATION

This section shows the default parameterization the device starts with.

|                                                                                                    | 🧱 Topology in Test Project ZAS |       |                           |                               |        |
|----------------------------------------------------------------------------------------------------|--------------------------------|-------|---------------------------|-------------------------------|--------|
|                                                                                                    | III Test Project ZAS           | Num   | Name                      | Object Function               | Length |
| in the second second se | I Nuevo Area                   | ■【134 | [General] Time            | Current Time                  | 3 Byte |
|                                                                                                    |                                | ⊒‡135 | [General] Scene: receive  | 0-63 (Run Scene 1-64)         | 1 Byte |
|                                                                                                    |                                | ■2136 | [General] Scene: send     | 0-63 (Run or Save Scene 1-64) | 1 Byte |
| i                                                                                                    |                                | ⊒‡245 | [General] Buzzer Enabling | 1=Enabled; 0=Disabled         | 1 bit  |

Figure 3.1. Default topology

In figure 3.1 it is possible to see the communication objects available by default: "[General] Time", for showing the current time; scenes objects "[General] Scene: receive" and "[General] Scene: send"; and object "[General] Buzzer enabling", responsible for enabling/disabling the controller's buzzer.

When entering for the first time the parameter edition of Roll-ZAS, the following window will be shown:

| 🛛 1.1.1 ZAS                               |                                          |                              |  |  |
|-------------------------------------------|------------------------------------------|------------------------------|--|--|
| < <general>&gt;</general>                 | < <g< th=""><th>ENERAL&gt;&gt;</th></g<> | ENERAL>>                     |  |  |
| General Labels<br>><br>Page 1<br>><br>>   | Luminosity<br>Touch blocking             | Default   No                 |  |  |
| < <presence simulation="">&gt;</presence> | Welcome object                           | See "Touch Blocking" section |  |  |
|                                           | Initial updating                         | No                           |  |  |
|                                           | Remote control                           | No                           |  |  |
|                                           | Internal Temp. Sensor                    | No                           |  |  |
|                                           | Contrast level                           | 7                            |  |  |
|                                           | Buzzer object                            | No                           |  |  |

Figure 3.2. Configuration screen by default

As seen in figure 3.2, the configuration screen contains the following main windows:

General: destined to enable and configure the basic functionalities of the controller and the remote control.

Pages: destined to enable and configure each available page individually, as well as the way to navigate through them and to configure the screensaver configuration.

Inputs: destined to enable and configure each input of the controller individually.

Thermostats: destined to enable and configure each thermostat of the controller individually.

Presence simulation: destined to enable the presence simulation and to configure its parameters.

In the following sections, all the aforementioned windows are explained in detail.

#### 3.2. GENERAL

The General window allows enabling and configuring the basic functionalities of the controller and the remote control.

The basic functions that can be configured in section General are the following:

General labels. Text strings that will be shown on the "scene saved" event, as well as text strings that will be shown through the screen calibration process. The texts parameterized by default are "Saved", "Calibrate" and "Press".

| 1.1.1 ZAS                                                       |             |            |
|-----------------------------------------------------------------|-------------|------------|
| < <general>&gt;<br/>General Labels</general>                    | Gene        | ral Labels |
| < <pages>&gt;<br/>Page 1</pages>                                | Scene saved | Saved      |
| < <inputs>&gt;<br/>&lt;<thermostats>&gt;</thermostats></inputs> | Calibration |            |
| < <presence simulation="">&gt;</presence>                       | Header      | Calibrate  |
|                                                                 | Press key   | Press      |

Figure 3.3. General labels.

Luminosity. This functionality permits a <u>customized</u> configuration of the luminosity when in normal operation and when in screensaver mode, or keeping the <u>default</u> levels (these values are: Normal luminosity = 10 and Screensaver luminosity = 7). To customize this luminosity level, the following options appear:

| I | 💶 1.1.1 ZAS                                  |                              |           |  |  |
|---|----------------------------------------------|------------------------------|-----------|--|--|
|   | < <general>&gt;<br/>General Labels</general> | Lu                           | uminosity |  |  |
|   | Luminosity<br>< <pages>&gt;</pages>          | Level while normal operation | 10        |  |  |
|   | Page 1 < <inputs>&gt; </inputs>              | Level while screensaver      | 10        |  |  |
|   | < <presence simulation="">&gt;</presence>    | Special Level 1 [Object]     | No        |  |  |
|   |                                              | Special Level 2 [Object]     | No        |  |  |
|   |                                              | LED blink object             | No        |  |  |

Figure 3.4. Luminosity options

Level while normal operation: a value between 5 (minimum luminosity) and 10 (maximum luminosity).

Level while screensaver: a value between 3 (minimum luminosity) and 10 (maximum luminosity).

Two more parameters apply here, to configure two special luminosity levels:

Special level 1/Special level 2 [Object]: after enabling any of them, it will be possible to configure the desired luminosity level (from 1 to 10). Moreover, it will be

possible to set a method for enabling each special level, which can be "1-bit object" (the 1-bit communication objects "[General] Display lighting 1 or 2" will activate special levels 1 or 2 when they receive, respectively, the values "1" or "0", as configured) or "Scene", which activates levels 1 or 2 when the parameterized scene value is received through the object "[General] Scene: receive".

| Special Level 1 (Object) | Yes                  |
|--------------------------|----------------------|
| Luminosity Level         | 5                    |
| Enabling                 | Using 1-bit object 🔹 |
| Value                    | Enable with 1        |
| Special Level 2 [Object] | Yes 💌                |
| Luminosity Level         | 7                    |
| Enabling                 | Using scene 🔹        |
| Scene                    | 1                    |

➤ LED blink object: when enabling this parameter, a new 1-bit communication object is displayed: "[General] LED Blink", which will light up (during the time specified in the parameter "Blink time", in the range 1-20 seconds) every ZAS button containing a LED whenever the value "1" is received.

This option may be useful when connecting ZAS to a presence detector, so that when it detects movement in the room to be controlled, it sends the value "1" through a communication object that must be linked to the same group address as the object "[General] LED Blink". In that moment, the LEDs of the ZAS buttons will light up during the parameterized time, thus allowing locating, even in the darkness, where the ZAS buttons are.

Touch locking. This function allows locking and unlocking the ZAS buttons. The following fields can be configured:

Locking method: ZAS buttons may be locked by means of: the <u>1-bit object</u> "[General] Touch lock" (with value "0" or "1", configurable), <u>scenes</u> (configurable scene number 1-64), or <u>automatic locking</u> (establishing the time to pass between the last key press and the automatic locking –time to lock–, in seconds). ➤ Unlocking method: ZAS buttons may be unlocked by means of: the <u>1-bit object</u> "[General] Touch unlock" (with value "0" or "1", configurable), via <u>scenes</u> (configurable scene number 1-64), or <u>pressing the ZAS touch panel</u>, which also allows sending a welcome object (1-bit object or scene), through the objects "[General] Welcome object" and "[General] Scene: receive", respectively.

**Note:** do not confuse the possibility to send a 1-bit value through the "[General] Welcome object" on the unlocking event (i.e., pressing whatever part of the touch panel –including the central area– while locked) with the possibility of using the central area of the touch panel as a binary control (i.e., for sending the value "0" or "1" through the object "[General] Central button") while unlocked.

Lock IR as well?: option to lock the remote control at the same time as the touch panel ("Yes"). In this case, presses over the remote will not be taken into account until ZAS is unlocked.

| 1.1.1 Roll-ZAS                               |                  | ×               |
|----------------------------------------------|------------------|-----------------|
| < <general>&gt;<br/>General Labels</general> | ]                | Touch Locking   |
| Touch Locking<br>< <pages>&gt;</pages>       | Locking method   | 1-bit object 👻  |
| Page 1<br>< <inputs>&gt;</inputs>            | Value            | Lock with 0 🗸   |
| < <presence simulation="">&gt;</presence>    | Unlocking method | 1-bit object 👻  |
|                                              | Value            | Unlock with 0 🗸 |
|                                              | Lock IR as well? | No 👻            |

Figure 3.5. Touch locking

Initial update. This functionality is intended for updating the value of the general indicators (if they were enabled by parameter) as well as the values of the 1-bit objects associated to the buttons, and the object "[General] Time", on bus power recovery after a power failure. Moreover, a delay after the power recovery is possible before the request for the initial values is sent (to get an immediate sending, set 0 in this field).

Note: If this function is not enabled, the values prior to the bus power failure will be kept.

Remote control. When enabling this option in the general menu, the operation of the remote control will be activated, to remotely control ZAS.

| 1.1.1 Roll-ZAS                                                  |                                 | X                        |  |  |
|-----------------------------------------------------------------|---------------------------------|--------------------------|--|--|
| < <general>&gt;<br/>General Labels</general>                    | Remote                          |                          |  |  |
| Remote<br>< <pages>&gt;<br/>Page 1</pages>                      | Action buttons only for page 1? | No                       |  |  |
| < <inputs>&gt;<br/>&lt;<thermostats>&gt;</thermostats></inputs> | Special Function 1 (F1)         |                          |  |  |
| CONTRACTION CONTRACTION                                         | Scene 1 (S1)                    | Disabled                 |  |  |
|                                                                 | Scene 2 (S2)                    | Disabled 🗸               |  |  |
|                                                                 | Scene 3 (S3)                    | Disabled 🔹               |  |  |
|                                                                 | Scene 4 (S4)                    | Disabled 🔹               |  |  |
|                                                                 | Scene 5 (S5)                    | Disabled 🗸               |  |  |
|                                                                 | Scene 6 (S6)                    | Disabled -               |  |  |
|                                                                 | HVAC mode buttons               | Disabled                 |  |  |
|                                                                 | IR locking                      | see rouchlocking section |  |  |

Figure 3.6. Remote control

The following parameters may be configured:

Action buttons only for Page 1?: this parameter sets if the action buttons of the remote control (see Figure 2.3) will only control the configuration established for page 1 (option "Yes") or if they will simulate the behaviour of the buttons of all the configured pages (1-4), with option "No".

The exclusive control of the buttons of page 1 implies that every press over the remote's Menu or Arrow buttons will not be taken into account (navigation through the other pages from the remote control is not possible, but it is by pressing the same buttons in the touch panel). Presses over the other action buttons will provoke an automatic switch to page 1 and the corresponding action will be executed, according to the pressed button.

If the action buttons of the remote do not only control page 1, presses over them will carry out different actions, according to the currently shown page and the configuration parameterized for every button.

> **Special function 1 (F1):** configurable for sending the values "1", "0" or switching between them when button F1 from the remote control is pressed. A new 1-bit communication object will appear: "[IR] F1".

> **Special Function (F2):** same behaviour as F1, but in this case, when pressing button F2 in the remote control, the 1-bit object "[IR] F2" will be enabled.

Scene 1-6 (S1-S6): these parameters allow establishing the scene number (1-64) that will be sent to the KNX bus (through the object "[General] Scene: send" when pressing the scene buttons in the remote control (Figure 2.3).

➤ HVAC mode buttons: this parameter allows selecting the type of control that the climate buttons of the remote control (see Figure 2.3) will carry out: direct control of the special modes of thermostats 1 and 2 of Roll-ZAS, being possible for example to simulate, with every press, the arrival of a new special mode to the corresponding object ("[Tx] Special mode"), without linking any group address.

On the other side, it is also possible to configure these buttons to carry out the **control** of the special modes of a **remote** thermostat. For this purpose, a new 1-byte communication object is enabled: "[IR] Special mode", which will send to the remote thermostat the value of the button pressed ("1" for Comfort, "2" for Standby and "3" for Economy).

IR locking: locking the remote control can be configured from the "Touch locking" screen already mentioned, since it can only be locked with the touch panel altogether.

Internal Temp. Sensor. ZAS includes a built-in temperature sensor with an associated 2byte communication object ("[Internal Sensor] Current Temperature"), which appears when the internal sensor function is enabled in the General parameterization window.

| 💷 1.1.1 ZAS                                                                       |                                                          | <b>X</b>     |
|-----------------------------------------------------------------------------------|----------------------------------------------------------|--------------|
| < <general>&gt;<br/>General Labels</general>                                      | Internal                                                 | Temp. Sensor |
| Internal Temp. Sensor<br>< <pages>&gt;</pages>                                    | Temperature sensor CALIBRATION (x 0.1ºC)                 |              |
| Page 1<br>< <inputs>&gt;</inputs>                                                 | Temperature sending PERIOD [x 10s. (0=Disabled)]         | 3            |
| < <thermostats>&gt;<br/>&lt;<presence simulation="">&gt;</presence></thermostats> | Send with a Temperature Change [x 0.1ºC<br>(0=Disabled)] | 0            |
|                                                                                   | Temperature protection                                   | No 👻         |

Figure 3.7. Internal Temperature Sensor

Here it is possible to configure the following features:

Temperature sensor calibration: this option allows calibrating (in tenths of a degree) a possible deviation between the measurement made by the sensor and the real temperature of the room.

Temperature sending period: this is the period time (in tens of a second) for cyclically sending to the KNX bus the current temperature measure, through the ZENNIO AVANCE Y TECNOLOGÍA communication object "[Internal Sensor] Current Temperature". The value 0 indicates that the periodical sending is disabled.

Send with a temperature change: ZAS can also send to the KNX bus the current temperature value when it detects, compared to the previous reading, a change (increase or decrease) of at least the amount of degrees specified in this parameter (from 0 to 200 tenths of a degree). To disable this sending, just set a 0 for this field.

> **Temperature protection:** permits enabling overheating, overcooling or both protections. Depending on the selected protection, one or two communication objects will be enabled: "[Internal Sensor] Overheating" and "[Internal Sensor] Overcooling", which will indicate (with the value "1") if the corresponding limit has been exceeded. It is necessary to define the overheating or the overcooling temperature (or both), in degrees, as well as a hysteresis value (tenths of a degree).

Contrast level: the initial contrast level of the display can be set (0-20). This value can be changed later, if the contrast function of the configuration page is activated.

Buzzer object. Associated to this parameter is the 1-bit communication object "[General] Buzzer", which will make ZAS emit a beep when receiving the value "1". The value "0" does not cause any action.

**Note:** Take into account that for this beep to be emitted, the buzzer must be enabled ("[General] Buzzer enabling"=1).

#### 3.3. PAGES

From this section it is possible to enable and configure individually the pages to be implemented in ZAS.

| 1.1.1 Roll-ZAS                               |                                                                                                    | X                                                                                                    |  |  |
|----------------------------------------------|----------------------------------------------------------------------------------------------------|----------------------------------------------------------------------------------------------------|--|--|
| < <general>&gt;<br/>General Labels</general> | < <pages>&gt;</pages>                                                                                                    |                                                                                                    |  |  |
| General Labels                               | Button configuration<br>MENU button<br>Arrow buttons<br>Pair button behaviour<br>Page 1<br>Page 2<br>Page 3                                  | Page navigation       Disabled       Left: off/decrease; Right: on/increase       Yes       No                                      |  |  |
|                                              | Page 4<br>Configuration<br>Security<br>Indicators<br>Screensaver<br>Display lighting<br>Use the central area of the touch as a binary button | No     •       No     •       No     •       No     •       Disabled     •       Automatic display attenuation     •       No     • |  |  |
|                                              | OK Can                                                                                                    | ncel Default Info Help                                                                                                    |  |  |

Figure 3.8. Page configuration window

In the first place, two parameters are provided to configure which buttons will be destined to navigate through the enabled pages: **Menu** or **Arrow buttons**. To obtain more detailed information about navigating through pages, please consult section 2.3 of this manual.

Parameter "**Pair button behaviour**" also appears here, permitting the selection of the function of the pair buttons configured in the pages, being possible to choose whether pressing the right button will send an ON/increase order while a pressing on the left button sends an OFF/decrease order, or the opposite.

The pages to be enabled and configured are: **Pages 1-4**, **Configuration** page, **Security** page, **Indicators** page and **Screensaver**. All of them are explained in detail in the following sections.

Finally, parameter "Use the central area of the touch as a binary button" is shown, making it possible to enable or disable this functionality. If "yes" is selected a second parameter, "Action", will come up. This Action will determine whether one "0", one "1" or an alternating value ("Switch 0/1") will be sent as a response when the user presses over this central area. The sendings will be made through the specific object "[General] Central button".

#### 3.3.1. PAGES 1-4

In every enabled page, up to 8 individual buttons or up to 4 pair buttons can be enabled. According to the selected configuration, each button can have several functionalities, which are explained in detail below.

<u>Note:</u> The configuration options and screenshots shown below refer to Page 1, but they are exactly the same for the rest of the pages (2-4).

| 1.1.1 ZAS                                                                      |             |                    |
|--------------------------------------------------------------------------------|-------------|--------------------|
| < <general>&gt;<br/>General Labels</general>                                   |             | Page 1             |
| < <pages>&gt;<br/>Page 1</pages>                                               | Header      | Room               |
| <pre>&lt;<inputs>&gt; &lt;<thermostats>&gt; &gt; </thermostats></inputs></pre> | Buttons 1-2 | Disabled           |
| <pre><crnesence simulation="">&gt;</crnesence></pre>                           | Buttons 3-4 | Pair<br>Individual |
|                                                                                | Buttons 5-6 | Disabled           |
|                                                                                | Buttons 7-8 | Disabled 🗸         |

Figure 3.9. Page 1. Configuration

First of all the **Header** parameter is shown, where it is possible to establish an identifying text string (up to a total of 10 characters) for every page, which will be shown in the left upper corner of the Display (Figure 2.2).

Next, it is possible to establish the desired configuration, **individual** or **in pairs**, for each of the 8 buttons that can be enabled in every page. The different options for every configuration are explained next.

### a) PAIR BUTTONS

The options for pair buttons are the following:

<u>Note:</u> For all the cases listed below it is possible to select, through the parameter **Icon**, what pair of icons should be drawn, pixel by pixel, over the representation of each button in the display. To check the list of available icons, please consult the <u>Annex I</u> of this manual.

Switch: enables the 1-bit communication object "[Px][Byz] Binary control" for each pair, which will send value "0" or "1", depending on the button that is pressed. This option allows setting a name for the functionality associated to the buttons, and a text message for actions Switch On and Switch Off.

Parameter **LED lighting** indicates if the pair of buttons will have a Regular lighting (while a button is being pressed, the corresponding LED will stay on for a few instants), a State-dependent lighting (depending on the current value of object "[Px][Byz] Binary control", the left or the right LED will remain on indefinitely) or a State-dependent (both LEDs) lighting (both LEDs will stay on or off simultaneously, depending on the value of the object).

Dimmer: 3 communication objects are enabled: "[Px][Byz] Light On/Off", a 1-bit object to switch on/off a source of light; "[Px][Byz] Light dimming", a 4-bit object for dimming the luminosity, and "[Px][Byz] Light indicator", a 1-byte object to indicate, in percentage, the luminosity status (0%=Off, 100%=On). In the Display, the status sent by the dimmer will be shown, as a percentage between both buttons.

Light dimming is carried out as follows:

➢ Off/Decrease button: a short press switches the light off ("[Px][Byz] Light On/Off"=0). A long press sends an order to decrease the luminosity level, according to the dimming step configured, which is followed by a stop order (0x00 in this case) as soon as the button is released.

> On/Increase button: a short press switches the light on ("[Px][Byz] Light On/Off"=1). A long press sends an order to increase the luminosity level, according to the dimming step configured, which is followed by a stop order (0x08 in this case) as soon as the button is released.

It is possible to customize the name of the associated functionality and to select the desired **Dimming step**, in percentage (see Table 3.1).

Parameter **LED lighting** indicates if the pair of buttons will have a Regular lighting (while a button is being pressed, the corresponding LED will stay on for a few instants), a State-dependent lighting (depending on the current value of object "[Px][Byz] Light dimming", the left or the right LED will remain on indefinitely) or a State-dependent (both LEDs) lighting (both LEDs will stay on or off simultaneously, depending on the value of the object).

| Dimming step | Necessary pulsations for a complete regulation (0-100%) |
|--------------|---------------------------------------------------------|
| (1) 100%     | 1                                                       |
| (2) 50%      | 2                                                       |
| (3) 25%      | 4                                                       |
| (4) 12.5%    | 8                                                       |
| (5) 6.25%    | 16                                                      |
| (6) 3.1%     | 32                                                      |
| (7) 1.5%     | 64                                                      |

Table 3.1. Dimming step

Shutter: it allows controlling the movement of shutters by means of two binary objects: "[Px][Byz] Move shutter" ("0"=Up and "1"=Down) and "[Px][Byz] Stop shutter" and one 1-byte object "[Px][Byz] Shutter position", which sets the position of the shutter, in percentage, at any time (0%=Top, 100%=Bottom). In the Display, between both buttons, the status sent from the corresponding shutter controller will be shown as a percentage.

Shutter controlling is carried out as follows:

> Decrease button: a long press moves the shutter down, while a short press stops the shutter. The value "1" is sent through the object "[Px][Byz] Stop shutter".

Increase button: a long press moves the shutter up, while a short press stops the shutter. The value "0" is sent through the object "[Px][Byz] Stop shutter".

Scaling: allows sending a percentage value through the object "[Px][Byz] Scaling" associated to the particular pair of buttons. Lower and upper limits must be configured (values between 0% and 100%). The behaviour of this type of buttons is as follows:

Decrease button: a short press decreases the percentage value one by one, while a long press decreases the value 10 by 10. Increase button: a short press increases the percentage value one by one, while a long press increases the value 10 by 10.

Counter: allows sending an integer value through the object "[Px][Byz] 1-byte counter" associated to the particular pair of buttons. Lower and upper limits must be configured (values between 0 and 255). The behaviour of this type of buttons is as follows:

Decrease button: a short press decreases the counter value one by one, while a long press decreases the value 10 by 10.

Increase button: a short press increases the counter value one by one, while a long press increases the value 10 by 10.

Enumeration: allows sending a numeric value (0-255) via the object "[Px][Byz] Enum control" corresponding to the particular pair of buttons. Up to 6 discrete values can be configured for the enumeration (Value 1-Value 6). It is necessary to introduce a label (String 1-String 6) for each value in order to enable them in the enumeration menu. Pressing the right or left buttons will make the different labels alternate in the display, sending to the bus the numeric value associated to the final label. The first press will always show the current value of the control. A continuous press over any of the two buttons of the couple will send the current value to the bus.

Temperature: allows controlling a temperature value (between -20°C and 95°C). Associated to this functionality is the 2-byte communication object "[Px][Byz] Temperature control". Lower and upper limits must be configured (values between -20 and 95°C). The behaviour of this type of buttons is the following:

➢ Decrease button: a short press decreases the temperature by 0.5℃. A long press decreases the temperature value by 1℃.

> Increase button: a short press increases the temperature by  $0.5^{\circ}$ C. A long press increases the temperature value by  $1^{\circ}$ C.

Switch control + Indicator: Enables one 1-bit communication object for each pair, "[Px][Byz] Binary control", which will send the value "0" or "1", depending on the button that is pressed. Moreover, a numerical indicator may be configured, whose value will be shown in the Display, next to the parameterized name for the pair of buttons, in parenthesis. This indicator can be of the following types: > **1-byte unsigned integer.** Enables the 1-byte object "[Px][Byz] 1-byte indicator", which will receive the value (0-255) to be represented in the Display every time a button of the pair is pressed.

Scaling. Enables the 1-byte object "[Px][Byz] Scaling indicator", which will receive the value (0-100%) to be represented in the Display every time a button of the pair is pressed.

> 2-byte unsigned integer. Enables the 2-byte object "[Px][Byz] 2-byte indicator", which will receive the value (0-65535) to be represented in the Display every time a button of the pair is pressed.

**Temperature.** Enables the 1-byte object "[Px][Byz] Temperature indicator", which will receive the value (-20 and 95°C) to be represented in the Display every time a button of the pair is pressed.

Multimedia control: (Only available for pair buttons in Page 4).

The 1-bit communication object "[P4][Byz] Binary control" is enabled, which will be set to value "0" or "1", depending on the button that is pressed. Moreover, associated to the multimedia control is the 14-byte object "[P4][Byz] String indicator", through which a text string of up to 14 characters is received, which will be represented in the Display, in the middle of the two buttons of the pair.

<u>**Take into account:**</u> After a KNX bus failure, the values received through the 14-byte object will be deleted. It is necessary to wait 15-20 seconds before accessing page 4 so that this process is complete and there are no remaining residual characters.

#### **b) INDIVIDUAL BUTTONS**

The options for individual action buttons are the following:

<u>Note:</u> For all the cases listed below it is possible to set, through the **Icon** parameter, the icon that will be drawn, pixel by pixel, over the representation of each individual button in the display. To check the list of available icons, please consult <u>Annex I</u> of this manual.

1 bit: it allows sending the values "0" and "1", or switching between them. This option allows setting a name for the function, associated to the button, and a text message for actions Switch On and Switch Off.

Parameter **LED lighting** indicates if the button will have a Regular lighting (while a button is being pressed, the corresponding LED will stay on for a few instants) or a State-dependent lighting (depending on the current value of the related object; the button LED will light while the object status is "1" and will remain switched off when the object status is "0").

1-bit (Hold & Release): under this mode, the KNX bus will be sent a binary value ("0" or "1") through the 1-bit object "[Px][Byz] Binary control: Hold" while the corresponding button is held, and the same value (or another one) when the button is released, via the object "[Px][Byz] Binary control: Release".

Scene: this allows the configuration of the button for running a scene or running and saving a scene. The value of the configured scene (1-64) will be sent through the "[General] Scene: send" object, causing the execution of the corresponding scene. This will happen after a short press over the button. If scene saving was also enabled, a long press over the button (at least 3 seconds), will cause that the current scene is saved.

**1-byte constant**: it allows sending a 1-byte fixed value when the button is pressed, via the object "[Px][By] 1-byte value". The range is 0 to 255.

2-byte constant (unsigned integer): it allows sending a 2-byte fixed unsigned integer value when the button is pressed, via the object "[Px][By] 2-byte value (unsigned int)". The range is 0 to 65535.

2-byte constant (float): it allows sending a 2-byte fixed value when the button is pressed, via the object "[Px][By] 2-byte value (float)". The range is 0 to 120.0.

Dimmer: three communication objects are enabled: "[Px][By] Light On/Off", a 1-bit object to switch on/off a source of light; "[Px][By] Light dimming", a 4-bit object for luminosity dimming; and "[Px][By] Light indicator", a 1-byte object to indicate, as a percentage, the luminosity status (0%=Off, 100%=On). In the Display, next to the button, the dimmer value received from the dimmer controlled by ZAS will be shown, as a percentage.

Light dimming is carried out the same way as described for the pair buttons.

It is possible to customize a name for the associated functionality and to select the desired **Dimming step**, in percentage (see Table 3.1).

Parameter **LED lighting** indicates if the button will have a Regular lighting (while a button is being pressed, the corresponding LED will stay on for a few instants) or a State-dependent lighting (depending on the current value of the related object; the button LED will light while the object status is "1" and will remain switched off when the object status is "0"). Object "[Px][By] Light On/Off" must be linked to the status object of the light actuator so that the LED lighting status is always up to date.

Timer: this functionality allows sending to the KNX bus a binary value ("1" or "0") or a scene number at a certain time, as a single sending (one-time Execution), as a periodic sending or after a parameterized time. The sending of the binary value is carried out through the object "[Px][By] Timed switch control". The sending of the scene, through the general scene sending object.

It is possible to configure the **timer type** by selecting one of the following:

> **One-time Execution.** The parameterized value ("0", "1" or Scene) is sent once through the corresponding object at a certain time.

> **Periodic Execution.** The parameterized value ("0", "1" or Scene) is sent through the corresponding object at a certain time, everyday.

> **Countdown.** The parameterized value ("0", "1" or Scene) is sent through the corresponding object once elapsed the parameterized time.

For these values to be sent at the established time, it is necessary that the timer is **enabled**. This may be achieved by performing a short press over the corresponding button (each press switches the status: disabled/enabled) or by sending the value "1" through the object "[Px][By] Timer enable", which is deployed for this purpose (only for the one-time execution and the periodic execution timers). If the timer is enabled, this is made evident in the Display by an intermittent blink of the timer information – the name of the button and the parameterized time. Besides, the LED of the button will stay ON. In the case of a countdown, the same applies, although the time is preceded by the "-" sign, thus indicating that the time is a decreasing value. If the timer is disabled, just the name of the button is shown and the associated LED is off.

It is necessary to set the particular time at which the parameterized value will be sent to the KNX bus (for the countdown, the time to be elapsed before sending that value). This action is performed directly from the Display, by long-pressing the corresponding button. In this configuration mode, a digital clock is shown (with the hh:mm format) where to configure the time at which the value will be sent to the bus. To modify the hour and the minutes, the arrow buttons should be used. To set the minutes and/or to confirm the programmed time, just short-press the OK button or the timer button in the touch panel. For the countdown, time setting is carried out in the same way, but it will be possible to access the programming mode by a long or a short press.

### **3.3.2. CONFIGURATION PAGE**

From this ETS window it is possible to enable and to assign a name to the adjustable parameters of ZAS. The enabled parameters will be shown in the Display, inside the Configuration page, making it possible to adjust their values in Execution time, when desired.

| < <general>&gt;<br/>General Labels</general>                                      |                 | Configuration |  |
|-----------------------------------------------------------------------------------|-----------------|---------------|--|
| < <pages>&gt;<br/>Page 1</pages>                                                  | Header          | Config.       |  |
| Configuration<br>< <inputs>&gt;</inputs>                                          | Contrast        | No            |  |
| < <thermostats>&gt;<br/>&lt;<presence simulation="">&gt;</presence></thermostats> | Light           | No            |  |
|                                                                                   | Time            | No            |  |
|                                                                                   | Calibration     | No            |  |
|                                                                                   | Programming LED | No            |  |
|                                                                                   | Reset           | No            |  |

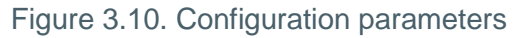

It is possible to set a **header**, text string of up to 10 characters that identifies the Configuration page and that will be shown in the left upper side of the display when accessing that page.

The adjustable parameters of ZAS are the following:

Contrast: to adjust the contrast level of the ZAS display (value between 0 and 20). To modify this level, just press the button corresponding to the Contrast in the touch panel (the first one on the left). The current contrast level is then shown; to increase it, just press the up arrow button and to decrease it, the down arrow button.

Light to adjust the luminosity level of the ZAS display (value between 1 and 10). To modify this level, just press the button corresponding to the Luminosity in the touch panel (the first one on the right). The current luminosity level is then shown; to increase it, just press the up arrow button and to decrease it, the down arrow button.

Time: to set the clock time of the controller. Format is "hh:mm". To modify this, just press the button corresponding to Time in the touch panel (the second one on the left). The current time will be shown; the first thing to be modified is the hour, by means of the Arrow buttons. Then, via the OK button or the Hour button itself, the focus goes to the Minutes, that can be adjusted with the Arrow buttons. To confirm the new hour value, just press the OK button or the Time button.

<u>Note:</u> On bus power losses and depending on length, a delay in the internal time of the device may happen. This must be kept in mind and corrected once the power supply is restored.

Calibration: when pressing this button, ZAS goes into the calibration page. See the calibration sequence in figure 1.3. A re-calibration may be necessary when the initial calibration has not been carried out properly after downloading the application so presses cannot be done in the centre of the button.

Programming LED: when programming the physical address of the device, it is possible to enter the programming mode directly by short-pressing this button. This feature avoids having to access the rear side of the panel to physically push the "Programming Button". While the programming LED is active, the LED associated to this button will be ON. To leave the programming mode, just short-press this button again (the programming LED and the button LED will be switched off).

Reset: a long press of at least of 3 seconds will be required on this button to reset ZAS.
All the stored statuses will be reset to the default values.

## 3.3.3. SECURITY PAGE

The security page allows configuring access restrictions to the different enabled pages, as well as modifying the security password (or passwords).

| 1.1.1 ZAS                                          |                                |                |
|----------------------------------------------------|--------------------------------|----------------|
| < <general>&gt;</general>                          | Security                       |                |
| General Labels<br>< <pages>&gt;<br/>Page 1</pages> | Header                         | Scurity        |
| Security<br><(INPUTS>>                             | Security Levels                | One level 🗸    |
| < <presence simulation="">&gt;</presence>          | Default Password (Level 1)     |                |
|                                                    | Key 1                          | 1              |
|                                                    | Key 2                          | 2              |
|                                                    | Key 3                          | 3              |
|                                                    | Key 4                          | 4              |
|                                                    | Default security configuration |                |
|                                                    | Page 1                         | Not Restricted |
|                                                    | Page 2                         | Not Restricted |
|                                                    | Page 3                         | Not Restricted |
|                                                    | Page 4                         | Not Restricted |
|                                                    | Configuration                  | Not Restricted |
|                                                    | Labels                         |                |
|                                                    | Enter Password 1               | Pssw.1         |
|                                                    | Enter Password 2               | Pssw.2         |
|                                                    | New Password                   | New            |
|                                                    | Repeat Password                | Repeat         |
|                                                    | Error                          | Error          |
|                                                    | Ok                             | Ok             |

Figure 3.11. Security page

It is possible to set a **header**, text string of up to 10 characters that identifies the Security page and that will be shown in the left upper area of the display when accessing that page.

The first parameter to be configured is the number of the **security levels** to perform, being possible to select one level (value by default) or two levels.

In case of selecting two levels, two parameterizable sections will be shown, **Default Password** (Level 1) and **Default Password (Level 2)**, where to establish the desired password for each security level. Default passwords are "1234" for Level 1 and "5678", for Level 2.

ZENNIO AVANCE Y TECNOLOGÍA

<u>Take into account:</u> Level 2 is the maximum security level, so Level 2 Password has a higher priority than Level 1 Password. This means that it will be possible to access pages protected with Level 1 by using Level 2 Password, but not the opposite.

Next, it is necessary to set the desired protection level for every page (pages 1-4 and Configuration page): Not Restricted; Restricted: Level 1; or Restricted: Level 2. The protection level is associated to the page itself, not to the buttons of the page. The Security page is always protected with the maximum security level, according to the number of security levels configured.

Last, it is possible to configure several **Labels** or text strings that will be shown when setting or modifying the password from the touch panel, in execution time.

The configured security level may be modified in Execution time through the Security page in the Display (see Figure 3.12).

| SECURITY     | A*;1234CS |
|--------------|-----------|
| ⊡1           | ₽*2 ⊡     |
| ⊡ 3 <b>8</b> | ₽*4 🖸     |
| 🖸 CONFIG 🔒   | o         |
| ••           | ₽* 🖸      |

Figure 3.12. Security page (Display)

Buttons 1-4 allow here to modify the security level of pages 1-4, respectively, while button 5 is intended to modify the security level of the Configuration page. A short press over these buttons will change the security level of the corresponding page, in this order: No Security ()  $\rightarrow$  Level 1(i)  $\rightarrow$  Level 2 (i\*)  $\rightarrow$  No Security ()...

Buttons 7 and 8 allow changing the configured password in ETS for Level 1 and 2, respectively.

Once the password is properly typed, it will be possible to freely navigate during 60 seconds through the ZAS pages with a security level equal or lower than the password set. When this time expires, ZAS will ask for the password if the user tries to act on a page protected with whatever security level. If the typed password is wrong, it will not be possible to type it again until 3 seconds later, for security reasons.

## **3.3.4. INDICATORS PAGE**

From this window it is possible to enable and configure up to 6 general indicators of different types.

| 1.1.1 ZAS                                                                         |             |                                 |  |
|-----------------------------------------------------------------------------------|-------------|---------------------------------|--|
| < <general>&gt;<br/>General Labels</general>                                      |             | dicators                        |  |
| < <pages>&gt;<br/>Page 1</pages>                                                  | Header      | Indicators                      |  |
| Indicators<br>< <inputs>&gt;</inputs>                                             | Indicator 1 | Disabled •                      |  |
| < <thermostats>&gt;<br/>&lt;<presence simulation="">&gt;</presence></thermostats> | Indicator 2 | Disabled<br>Binary<br>Counter   |  |
|                                                                                   | Indicator 3 | Scaling<br>Enumeration<br>Float |  |
|                                                                                   | Indicator 4 | Disabled                        |  |
|                                                                                   | Indicator 5 | Disabled                        |  |
|                                                                                   | Indicator 6 | Disabled                        |  |

Figure 3.13. Indicators page

Binary: shows in the Display a text configured by parameter, according to the value ("0" or "1") received by the "[Ind x] Binary indicator" object.

Counter: shows in the Display the value received by the "[Ind x] 1-byte indicator" object.

Scaling: shows in the Display the value received by the "[Ind x] Scaling indicator" object.

Enumeration: allows the definition of up to 6 discrete values with their corresponding labels (texts configurable by parameter). According to the value received by the "[Ind x] Enum indicator" object, one string or another will be shown in the Display.

Float: shows the value received by the "[Ind x] Float indicator" object, specifying the units (text configurable by parameter).

The name of every indicator can be set (name to be shown in the display).

#### 3.3.5. SCREENSAVER

The screensaver is a special page in ZAS that will be shown after a period of inactivity, configurable by parameter.

| Screensaver      | Disabled           |
|------------------|--------------------|
|                  | Disabled           |
| Display lighting | Only Time          |
|                  | Only Temperature   |
|                  | Time + Temperature |

It is possible to configure the screensaver to only show the current **Time**, the current **Temperature** (selecting the desired measurement source: Internal temperature sensor or a external value, received by the "[General] Screensaver temperature" object) or **both** (alternatively every 5 seconds).

Note: The temperature shown in the screensaver must be in the range [-20°C, 95°C].

The screensaver can also be **disabled**. In this case, after a period of inactivity greater than 45 seconds, ZAS will switch to Page 1 automatically. Moreover, the luminosity level of the Display can be configured, being the possible options:

> Always lighting: the Display remains lit without switching off after the inactivity period.

Automatic display attenuation: the Display decreases its luminosity to level 3 after the inactivity period.

On the other hand, parameter "**Execute button action (Page 1) on screensaver exit?**" lets determining whether, while the screensaver is active, one press on the touch panel (on any of the single buttons or on the central binary button) should simply cause the screensaver interruption or, moreover –apart from exiting from the screensaver–, the execution of the action corresponding to the pressed button, assuming it was pressed while Page 1 was active.

| Screensaver                                            | Time + Temperature -          |
|--------------------------------------------------------|-------------------------------|
| Time [x 1s.]                                           | 30                            |
| Temperature                                            | Internal temperature sensor 🔹 |
| Execute button action (Page 1) on<br>screensaver exit? | No                            |

#### 3.4. INPUTS

ZAS includes two input channels that can be configured as switches/sensors, temperature probes or movement detectors.

Once the input is enabled, the access to the corresponding configuration window is shown in the main menu according to the configured input type.

## 3.4.1. SWITCH/SENSOR

When configuring an input as a switch/sensor, it is necessary to select the actions to perform on the arrival of one falling edge and on the arrival of one rising edge.

| 1.1.1 ZAS                                                                         |                                                                  |                   |
|-----------------------------------------------------------------------------------|------------------------------------------------------------------|-------------------|
| < <general>&gt;<br/>General Labels</general>                                      | INPUT 1 (                                                        | (Switch / Sensor) |
| < <pages>&gt;<br/>Page 1</pages>                                                  | RISING EDGE:                                                     | No Action 🔻       |
| < <inputs>&gt;<br/>INPUT 1 (Switch / Sensor)</inputs>                             | FALLING EDGE:                                                    | No Action 👻       |
| < <thermostats>&gt;<br/>&lt;<presence simulation="">&gt;</presence></thermostats> | Sending of "0" DELAY:<br>[x 0.1 sec.]                            | 0                 |
|                                                                                   | Sending of "1" DELAY:<br>[x 0.1 sec.]                            | 0                 |
|                                                                                   | PERIODICAL SENDING OF "0"<br>[ x 1 sec.] (0=No cyclical sending) | 0                 |
|                                                                                   | PERIODICAL SENDING OF "1"<br>[ x 1 sec.] (0=No cyclical sending) | 0                 |
|                                                                                   | BLOCK:                                                           | No                |
|                                                                                   | Sending of status (0 and 1) on BUS<br>voltage recovery           | No                |

Figure 3.14. Input: Switch/Sensor

The available options are:

- **Rising edge:** for selecting the value to be sent when this edge happens:
  - > **Nothing** (no action is performed).
  - > 0: object "[Ix] Edge" is sent to the KNX bus with value "0".
  - > 1: object "[Ix] Edge" is sent to the KNX bus with value "1".
  - Switching: "0" or "1" are alternatively sent to the KNX bus.

Falling edge: for selecting the value to be sent when this edge happens. As in the above case, Nothing, 0, 1 or Switching are permitted.

Sending of "0" Delay: specifies the time, in seconds, after which the value "0" will be sent, once the corresponding signal has been received.

Sending of "1" Delay: specifies the time, in seconds, after which the value "1" will be sent, once the corresponding signal has been received.

Periodical sending of "0": defines the period, in seconds, for a cyclical sending of the value "0". Setting this to 0 disables the periodical sending.

Periodical sending of "1": defines the period, in seconds, for a cyclical sending of the value "1". Setting this to 0 disables the periodical sending.

Lock: if "Yes" is chosen, a new 1-bit communication object, "[Ix] Lock", is deployed, making it possible to lock and unlock the corresponding input (with one "1" or one "0", respectively). During the time the input is locked, orders received from the KNX bus will be ignored.

Sending statuses on bus voltage recovery: this option allows forcing an automatic sending to the KNX bus of the status of each input after a voltage recovery, with a certain delay (value between 0 and 255, in seconds).

### **3.4.2. TEMPERATURE PROBE**

When configuring an input as a temperature probe, the following options are available:

| 1.1.1 ZAS                                                                         |                                                          | <b>—</b>      |
|-----------------------------------------------------------------------------------|----------------------------------------------------------|---------------|
| < <general>&gt;<br/>General Labels</general>                                      | INPUT 1                                                  | (Temp. Probe) |
| < <pages>&gt;<br/>Page 1</pages>                                                  | Temperature sensor CALIBRATION (x 0.1ºC)                 | 0             |
| < <inputs>&gt;<br/>INPUT 1 (Temp. Probe)</inputs>                                 | Temperature sending PERIOD [x 10s. (0=Disabled)]         | 3             |
| < <thermostats>&gt;<br/>&lt;<presence simulation="">&gt;</presence></thermostats> | Send with a Temperature Change [x 0.1ºC<br>(0=Disabled)] | 0 ×           |
|                                                                                   | Temperature protection                                   | No            |

Figure 3.15. Input: Temperature probe

Temperature sensor calibration: this is to re-calibrate (in tenths of a degree) the value measured by the sensor when another sensor from the installation can be used as a reference, thus making it possible to synchronize both measures.

Temperature sending period: this is intended to set the period (in tens of a second) for a cyclical sending to the KNX bus of the current temperature value. Setting this to 0 indicates that no periodical sending will take place.

Send with a temperature change: the current value of the temperature will be sent to the KNX bus when it shows an increment or decrement (compared to the previous measure) greater than the amount set by parameter (from 0 to 200 tenths of a degree).

Temperature protection: permits enabling overheating, overcooling or both protections. Depending on the chosen protection, one or two communication objects will be enabled: "[Ix] Overheating" and "[Ix] Overcooling", which will indicate (with the value "1") if the corresponding limit has been exceeded. It is necessary to define the overheating or the overcooling temperature (or both), in degrees, as well as a hysteresis value (tenths of a degree).

### 3.4.3. MOVEMENT DETECTOR

When an input is configured as a Movement detector, up to two detection channels can be enabled (per input).

|   | 1.1.1 ZAS                                                                         |                    |                   |
|---|-----------------------------------------------------------------------------------|--------------------|-------------------|
|   | < <general>&gt;</general>                                                         | INPUT 1 (Mo        | ovement Detector) |
|   | < <pages>&gt;<br/>Page 1</pages>                                                  | Luminosity sending | Don't send 🔹      |
| l | < <inputs>&gt; INPUT 1 (Movement Detector)</inputs>                               | CHANNEL 1          | No                |
|   | < <thermostats>&gt;<br/>&lt;<presence simulation="">&gt;</presence></thermostats> | CHANNEL 2          | No                |

Figure 3.16. Input: Movement detector

After enabling the available channels, the following configuration window will be shown:

| 1.1.1 ZAS                                               |                                                             |                |  |
|---------------------------------------------------------|-------------------------------------------------------------|----------------|--|
| < <general>&gt;<br/>General Labels</general>            | Channel 1                                                   |                |  |
| < <pages>&gt;<br/>Page 1</pages>                        | ENABLE/BLOCK                                                | Always enabled |  |
| < <inputs>&gt;<br/>INPUT 1 (Movement Detector)</inputs> | LENGTH OF DETECTION (x 1s.)                                 | 10             |  |
| Channel 1<br>< <thermostats>&gt;</thermostats>          | Reset Luminosity after No Detection                         | No             |  |
| < <presence simulation="">&gt;</presence>               | BLIND TIME [x 1s.]                                          | 0              |  |
|                                                         | DETECTION                                                   |                |  |
|                                                         | Sent value                                                  | 1 (switch on)  |  |
|                                                         | Send status                                                 | Once 💌         |  |
|                                                         | Delay [x 1s.]                                               | 0              |  |
|                                                         | Constrained by luminosity<br>(only enabled under threshold) | No             |  |
|                                                         | NO DETECTION                                                |                |  |
|                                                         | Sent value                                                  | 0 (switch off) |  |
|                                                         | Send status                                                 | Once 🔹         |  |
|                                                         | Delay [x 1s.]                                               | 0              |  |

Figure 3.17. Channel configuration

For further information on the behaviour and the ETS parameterization of them, please consult the specific documentation "**Motion Detector**", available at: <u>http://www.zennio.com</u>.

## 3.5. THERMOSTATS

The possibility to controlling up to **2 independent thermostats** is also covered by the Roll-ZAS application.

| 1.1.1 ZAS                                                       |                                                 |                           |  |  |  |  |  |  |
|-----------------------------------------------------------------|-------------------------------------------------|---------------------------|--|--|--|--|--|--|
| < <general>&gt;<br/>General Labels</general>                    | - Thermostat 1                                  |                           |  |  |  |  |  |  |
| < <pages>&gt;<br/>Page 1</pages>                                | Thermostat Function                             | Heating •                 |  |  |  |  |  |  |
| < <inputs>&gt;<br/>&lt;<thermostats>&gt;</thermostats></inputs> | Reference Temperature                           | Temperature Source 1      |  |  |  |  |  |  |
| - Thermostat 1<br>Setpoint                                      | Thermostat always ON?                           | No 🗸                      |  |  |  |  |  |  |
| <presence simulation="">&gt;</presence>                         | Startup setting (on Bus voltage recovery)       | Last (before Bus failure) |  |  |  |  |  |  |
|                                                                 | Automatic ON when a new special mode<br>arrives | Disabled                  |  |  |  |  |  |  |
|                                                                 | Sending Statuses on BUS voltage recovery        | No                        |  |  |  |  |  |  |

Figure 3.18. Thermostat 1 Configuration

To obtain theoretical information about how Zennio thermostats work, as well as information about the ETS configuration, please consult the specific documentation "**Thermostat Zennio**" available at: <a href="http://www.zennio.com">http://www.zennio.com</a>.

#### 3.6. PRESENCE SIMULATION

This function is designed to simulate presences in a building, once the devices of the KNX installation have been correctly parameterized.

It allows randomly switching on/off some elements in the domotic installation during a period of time set by parameter.

| 1.1.1 ZAS                                         |                                                             |         | <b>×</b> |  |  |  |  |  |
|---------------------------------------------------|-------------------------------------------------------------|---------|----------|--|--|--|--|--|
| < <general>&gt;</general>                         | < <presence simulation="">&gt;</presence>                   |         |          |  |  |  |  |  |
| < <pages>&gt;<br/>Page 1</pages>                  | Presence Simulation                                         | Enabled | •        |  |  |  |  |  |
| < <thermostats>&gt;</thermostats>                 | Starting Time                                               |         |          |  |  |  |  |  |
| - Thermostat 1<br>Setpoint                        | [0h - 23h]                                                  | 20      | ×        |  |  |  |  |  |
| Heating < <presence simulation="">&gt;</presence> | (0 min - 59 min)                                            | 0       |          |  |  |  |  |  |
|                                                   | Finish Time                                                 |         |          |  |  |  |  |  |
|                                                   | [0h - 23h]                                                  | 23      | ×        |  |  |  |  |  |
|                                                   | (0 min - 59 min)                                            | 0       |          |  |  |  |  |  |
|                                                   | Minimum ON-time<br>[x 1min.]                                | 15      | ×        |  |  |  |  |  |
|                                                   | Maximum ON-time<br>[x 1min.]                                | 100     | ×        |  |  |  |  |  |
|                                                   | Minimum OFF-time<br>[x 1min.]                               | 15      | ×        |  |  |  |  |  |
|                                                   | Maximum OFF-time<br>[x 1min.]                               | 100     | ×.       |  |  |  |  |  |
|                                                   | NOTE: 'Maximum time' must be greater<br>than 'Minimum time' |         |          |  |  |  |  |  |

Figure 3.19. Presence simulation

After enabling the presence simulation in ETS, two new 1-bit communication objects will be shown: "[Sim] Presence Simulation" and "[Sim] Simulation Channel". The first one allows activating or deactivating the presence simulation, by sending the value "1" or "0", respectively (note that the fact of enabling this functionality does not necessarily imply an immediate begin of the presence simulation; it will be subject to the parameterized start and finish times). The second one is in charge of randomly sending (i.e., at random instants between the parameterized start and the end times, respecting in any case the parameterized minimum and maximum times for each state) binary values ("1" or "0") to switch the devices in the KNX installation on and off, such as light sources or shutter controllers. This object must be linked to the same group address as the corresponding control objects that are in charge of switching the devices on and off in the installation.

The parameters to be configured are:

Starting/Finish time: to establish the start time (hours and minutes) at which the presence simulation begins or finishes (provided that the functionality has been enabled by a "1" through the object "[Sim] Presence simulation").

<u>Note:</u> The start and the finish times must be different values; if not, the presence simulation will not work properly.

Minimum/Maximum ON/OFF time to adjust, by parameter, the minimum and maximum ON/OFF time for the devices in the installation.

<u>Note:</u> The value established for Maximum Time (both ON and OFF) must be greater than the value established for Minimum Time. If not, anomalous situations can be expected.

#### Icons for individual buttons:

| Name    | lcon         |
|---------|--------------|
| Default | •            |
| Off     | $\odot$      |
| On      | Ø            |
| 0       | O            |
| 1       |              |
| Minus   | Θ            |
| Plus    | Ð            |
| Down    |              |
| Up      |              |
| Left    | $\otimes$    |
| Right   | $\mathbb{D}$ |
| Stop    |              |
| Play    | Ð            |

Icons for pair buttons: they are the same as for individual buttons, but they appear grouped in pairs. The left one will be shown on the left button of the pair, while the right one will be on the right button.

| Name       | lcon     |
|------------|----------|
| Default    |          |
| Off/On     | QQ       |
| 0/1        |          |
| Minus/Plus | ΘÐ       |
| Down/Up    |          |
| Left/Right | <u> </u> |
| Stop/Play  |          |

# ANNEX II. COMMUNICATION OBJECTS

| SECTION    | NUMBER  | SIZE                      | IN/OUT | FLAGS   |                                                | VALUES               |       | NAME                                 | DESCRIPTION              |
|------------|---------|---------------------------|--------|---------|------------------------------------------------|----------------------|-------|--------------------------------------|--------------------------|
|            |         |                           |        |         | RANGE                                          | 1 <sup>st</sup> TIME | RESET |                                      |                          |
|            | 0-5     | 1 bit                     | I/O    | RWU     | 0/1                                            | 0                    | Last  | [Ind x] Binary indicator             | 1-bit generic indicator  |
|            | 0-5     | 1 byte                    | I/O    | RWU     | 0-255                                          | 0                    | Last  | [Ind x] 1-byte indicator             | 1-byte generic indicator |
| INDICATORS | 0-5     | 1 byte                    | I/O    | RWU     | 0-100%                                         | 0                    | Last  | [Ind x] Scaling indicator            | Scaling value            |
|            | 0-5     | 1 byte                    | I/O    | RWU     | 0-255                                          | 0                    | Last  | [Ind x] Enum indicator               | 1-byte enumeration       |
|            | 0-5     | 2 bytes                   | I/O    | RWU     | 0-6553.5                                       | 0                    | Last  | [Ind x] Float indicator              | 2-byte float value       |
|            | 6-37    | 1 bit<br>1 byte<br>2bytes | I/O    | Several | 0/1<br>0-255<br>-20-95°C<br>0-100%<br>0-6553.5 | -                    | -     | [P1][By] "Individual Buttons Page 1" | Several Functionings     |
|            |         |                           |        |         |                                                |                      |       | [P1][Byz] "Pair Buttons Page 1"      | Several Functionings     |
|            | 38-69   | 1 bit<br>1 byte<br>2bytes | I/O    | Several | 0/1<br>0-255<br>-20-95°C<br>0-100%<br>0-6553.5 | -                    | -     | [P2][By] "Individual Buttons Page 2" | Several Functionings     |
| BUTTONS    |         |                           |        |         |                                                |                      |       | [P2][Byz] "Pair Buttons Page 2"      | Several Functionings     |
|            | 70-101  | 1 bit<br>1 byte           | I/O    | Several | 0/1<br>0-255<br>-20-95⁰C                       | -                    | -     | [P3][By] "Individual Buttons Page 3" | Several Functionings     |
|            |         | 2bytes                    |        | 2010101 | 0-100%<br>0-6553.5                             |                      |       | [P3][Byz] "Pair Buttons Page 3"      | Several Functionings     |
|            | 102-133 | 1 bit<br>1 byte           | 20     | Several | 0/1<br>0-255                                   |                      |       | [P4][By] "Individual Buttons Page 4" | Several Functionings     |
|            | 241-244 | 2bytes<br>4 bytes         | 1/0    |         | -20-95°C<br>0-100%<br>0-6553.5                 | -                    | -     | [P4][Byz] "Pair Buttons Page 4"      | Several Functionings     |

vwww.zennio.com

| SECTION  | NUMBER | SIZE    | IN/OUT | FLAGS | VALUES   |                      |             | NAME                              | DESCRIPTION                                  |
|----------|--------|---------|--------|-------|----------|----------------------|-------------|-----------------------------------|----------------------------------------------|
|          |        |         |        |       | RANGE    | 1 <sup>st</sup> TIME | RESET       |                                   |                                              |
|          | 134    | 3 bytes | I/O    | TRWU  | -        | 00:00                | Last        | [General] Time                    | Current time                                 |
|          | 135    | 1 byte  | -      | w     | 0-63     | Indifferent          | Indifferent | [General] Scene: receive          | 0-63 (Run Scene 1-64)                        |
|          | 136    | 1 byte  | 0      | т     | 0-63     | Indifferent          | Indifferent | [General] Scene: send             | 0-63 (Run or Save Scene 1-64)                |
|          | 137    | 1 bit   | -      | w     | 0/1      | Indifferent          | Indifferent | [General] Display Lighting 1      | 1=Light the display; 0=No action             |
|          | 138    | 1 bit   | -      | w     | 0/1      | Indifferent          | Indifferent | [General] Display Lighting 2      | 1=Light the display; 0=No action             |
| GENERAL  | 139    | 1 bit   | Н      | w     | 0/1      | Indifferent          | Indifferent | [General] Touch block             | 1=Block; 0=Nothing<br>0=Block; 1=Nothing     |
|          | 140    | 1 bit   | Н      | w     | 0/1      | Indifferent          | Indifferent | [General] Touch unblock           | 0=Unblock; 1=Nothing<br>1=Unblock; 0=Nothing |
|          | 141    | 1 bit   | 0      | т     | 0/1      | Indifferent          | Indifferent | [General] Welcome object          | 1-bit generic control                        |
|          | 142    | 2 bytes | 0      | TR    | -20-95⁰C | 25⁰C                 | Indifferent | [General] Screensaver temperature | Temp. In the screensaver                     |
|          | 239    | 1 bit   | Ι      | w     | 0/1      | 0                    | Last        | [General] LED Blink               | 1=Blink LEDs; 0=Nothing                      |
|          | 240    | 1 bit   | Ι      | w     | 0/1      | 0                    | Last        | [General] Buzzer                  | 1=Beep; 0=Nothing                            |
|          | 245    | 1 bit   | -      | w     | 0/1      | 1                    | Last        | [General] Buzzer Enabling         | 1=Enabled; 0=Disabled                        |
|          | 246    | 1 bit   | 0      | RT    | 0/1      | 1                    | 1           | [General] Central Button          | 1-bit generic control                        |
| PRESENCE | 147    | 1 bit   | I      | W     | 0/1      | 0                    | Last        | [Sim] Presence simulation         | 0=Disabled; 1=Enabled                        |
|          | 148    | 1 bit   | 0      | RT    | 0/1      | Random               | Random      | [Sim] Simulation Channel          | 0=Off; 1=On                                  |

| SECTION        | NUMBER   | SIZE    | IN/OUT | FLAGS | VALUES   |                      |                    | NAME                        | DESCRIPTION                         |
|----------------|----------|---------|--------|-------|----------|----------------------|--------------------|-----------------------------|-------------------------------------|
|                |          |         |        |       | RANGE    | 1 <sup>st</sup> TIME | RESET              |                             |                                     |
| REMOTE COTNROL | 149      | 1 bit   | 0      | т     | 0/1      | 0                    | Last               | [IR] F1                     | 1-bit generic control               |
|                | 150      | 1 bit   | 0      | т     | 0/1      | 0                    | Last               | [IR] F2                     | 1-bit generic control               |
|                | 238      | 1 byte  | 0      | RT    | 1,2,3    | 1                    | Last               | [IR] Special Mode           | 1-byte HVAC mode                    |
|                | 143-144  | 1 bit   | I      | W     | 0/1      | 0                    | Last               | [lx] Block                  | 1=Input blocked; 0=Free             |
|                | 145-146  | 1 bit   | I      | WT    | 0/1      | 0                    | 0                  | [Ix] Edge                   | Edge -> Sending of "0" or "1"       |
|                | 151-152  | 2 bytes | о      | TR    | -20-95⁰C | 25⁰C                 | Last               | [Ix] Current Temperature    | Temperature sensor value            |
|                | 154-155  | 1 bit   | 0      | TR    | 0/1      | 0                    | Last               | [Ix] Overcooling            | 1=Overcool.; 0=No overcool.         |
|                | 157-158  | 1 bit   | 0      | TR    | 0/1      | 0                    | Last               | [lx] Overheating            | 1=Overheat.; 0=No Overheat          |
|                | 160-161  | 1 bit   | о      | RT    | 0/1      | State<br>dependant   | State<br>dependant | [Ix] Probe error            | 1=Error; 0=No Error                 |
| INPUTS         | 216, 218 | 1 bit   | 0      | т     | 0/1      | 0                    | 0                  | [Ix] Shortcircuit           | 1= Shortcircuit; 0=No Shortcircuit. |
|                | 217, 219 | 1 bit   | 0      | т     | 0/1      | 0                    | 0                  | [Ix] Open Circuit           | 1= Open Circuit; 0=No Open Circuit  |
|                | 220-221  | 1 byte  | 0      | RT    | 0-100%   | Indifferent          | Last               | [Ix] Luminosity level       | Luminosity of Input x               |
|                | 222-225  | 1 bit   | I      | W     | 0/1      | 1                    | 1                  | [Ix][Ch.y] Channel enabling | 1=enable; 0=Disable                 |
|                | 222-223  | 1 Dit   |        | ••    | 0/1      | 0                    | 0                  | [lx][Ch.y] Channel block    | 1=Block; 0=Unblock                  |
|                | 226-229  | 1 bit   | 0      | т     | 0/1      | As Param             | As Param.          | [lx][Ch.y] Detection status | According to parameters             |
|                | 230-233  | 1 byte  | I      | w     | 0-63     | Indifferent          | Indifferent        | [Ix][Ch.y] Scene reception  | 0-63 (Run Scene 1-64)               |
|                | 234-237  | 1 byte  | 0      | т     | 0-63     | Indifferent          | Indifferent        | [Ix][Ch.y] Scene sending    | 0-63 (Send scene 1-64)              |

| SECTION         | NUMBER  | SIZE    | IN/OUT | FLAGS | VALUES        |                      |                 | NAME                                                                 | DESCRIPTION                |
|-----------------|---------|---------|--------|-------|---------------|----------------------|-----------------|----------------------------------------------------------------------|----------------------------|
|                 |         |         |        |       | RANGE         | 1 <sup>st</sup> TIME | RESET           |                                                                      |                            |
| INTERNAL SENSOR | 153     | 2 bytes | 0      | RT    | -20-951C      | 25⁰C                 | Según<br>medida | [Internal Sensor] Current Temperature                                | Temperature sensor value   |
|                 | 156     | 1 bit   | 0      | RT    | 0/1           | 0                    | Last            | [Internal Sensor] Overcooling                                        | 1=Overcool.;0=No Overcool. |
|                 | 159     | 1 bit   | 0      | RT    | 0/1           | 0                    | Last            | [Internal Sensor] Overheating                                        | 1=Overheat.;0=No Overheat. |
|                 | 162-163 | 2 bytes | I      | W     | -40ºC – 150ºC | 25°C                 | Last            | [T1] Temperature source x (x=1,2)                                    | External sensor measure    |
|                 | 164-165 | 2 bytes | I      | W     | -40ºC – 150ºC | 25°C                 | Last            | [T2] Temperature source x (x=1,2)                                    | External sensor measure    |
|                 | 166-167 | 1 byte  | I      | W     | 1-4           | As Param             | As Param.       | [Tx] Special Mode:                                                   | 1-byte HVAC mode           |
|                 | 400.475 | 1 bit   | I      | W     | 0/1           | 0                    | Last            | [Tx] Special Mode: x (x= Comfort,<br>Standby, Economy or Protection) | 0=Nothing; 1=Trigger       |
|                 | 168-175 |         |        |       |               |                      |                 | [Tx] Special Mode: x (x= Comfort,<br>Standby, Economy or Protection) | 0=Off; 1=On                |
|                 | 176-177 | 1 bit   | I      | W     | 0/1           | 0                    | Last            | [Tx] Window status (input)                                           | 0=Closed; 1=Opened         |
|                 | 178-179 | 1 bit   | I      | W     | 0/1           | 0                    | 0               | [Tx] Comfort prolongation                                            | 0=Nothing; 1=Timed Comfort |
|                 | 180-181 | 1 byte  | 0      | RT    | 0-255         | As Param             | Last            | [Tx] Special Mode (Status)                                           | 1-byte HVAC mode           |
| THERMOSTAT      | 182-183 | 2 bytes | I      | W     | -20ºC – 150ºC | As Param             | Last            | [Tx] Basic setpoint                                                  | Reference setpoint:        |
|                 | 102 100 |         |        |       |               |                      |                 | [Tx] Setpoint                                                        | Thermostat Setpoint input  |
|                 | 184-185 | 1 bit   | I      | W     | 0/1           | 0                    | Indifferent     | [Tx] Setpoint (Step)                                                 | 0=-0.5°C;1=+0.5°C          |
|                 | 186-187 | 2 bytes | I      | W     | -10ºC, 10ºC   | 0                    | Last            | [Tx] Setpoint (Offset)                                               | Float value                |
|                 | 188-189 | 2 bytes | 0      | RT    | -20ºC – 150ºC | 25⁰C                 | Last            | [Tx] Setpoint (Status)                                               | Current setpoint           |
|                 | 190-191 | 2 bytes | 0      | RT    | -20ºC – 150ºC | As Param             | Last            | [Tx] Basic Setpoint (Status)                                         | Current basic setpoint     |
|                 | 192-193 | 2 bytes | 0      | RT    | -10ºC, 10ºC   | 0                    | Last            | [Tx] Setpoint (Offset Status)                                        | Current setpoint offset    |
|                 | 194-195 | 1 bit   | I      | W     | 0/1           | 0                    | Indifferent     | [Tx] Setpoint reset                                                  | Reset setpoint to default  |

| SECTION    | NUMBER   | SIZE   | IN/OUT | FLAGS |        | VALUES               |             | NAME                         | DESCRIPTION                   |
|------------|----------|--------|--------|-------|--------|----------------------|-------------|------------------------------|-------------------------------|
|            |          |        |        |       | RANGE  | 1 <sup>st</sup> TIME | RESET       |                              |                               |
|            | 194-195  | 1 bit  | I      | W     | 0/1    | 0                    | Indifferent | [Tx] Offset Reset            | Reset offset                  |
|            | 196-197  | 1 bit  | I      | W     | 0/1    | As Param             | Last        | [Tx] Mode                    | 0=Cool; 1=Heat                |
|            | 198-199  | 1 bit  | 0      | RT    | 0/1    | As Param             | Last        | [Tx] Mode (Status)           | 0=Cool; 1=Heat                |
|            | 200-201  | 1 bit  | I      | W     | 0/1    | As Param             | As Param    | [Tx] ON/OFF                  | 0=Off; 1=On                   |
|            | 202-203  | 1 bit  | 0      | RT    | 0/1    | As Param             | As Param    | [Tx] ON/OFF (Status)         | 0=Off; 1=On                   |
| THERMOSTAT | 204, 206 | 1 bit  | 0      | RT    | 0/1    | 0                    | Last        | [Tx] Control variable (Cool) | PI control (PWM)              |
|            |          |        |        |       |        |                      |             | [Tx] Control variable (Cool) | 2-point control               |
|            | 205, 207 | 1 bit  | 0      | RT    | 0/1    | 0                    | Last        | [Tx] Control variable (Heat) | PI control (PWM)              |
|            |          |        |        |       |        |                      |             | [Tx] Control variable (Heat) | 2-point control               |
|            | 208, 210 | 1 byte | 0      | RT    | 0-100% | 0                    | Last        | [Tx] Control variable (Cool) | PI control (Continuous)       |
|            | 209, 211 | 1 byte | 0      | RT    | 0-100% | 0                    | Last        | [Tx] Control variable (Heat) | PI control (Continuous)       |
|            | 212, 214 | 1 bit  | 0      | RT    | 0/1    | 0                    | Last        | [Tx] Additional Cool         | Temp > (Setpoint+Band) => "1" |
|            | 213, 215 | 1 bit  | 0      | RT    | 0/1    | 0                    | Last        | [Tx] Additional Heat         | Temp < (Setpoint-Band) => "1" |

vwww.zennio.com

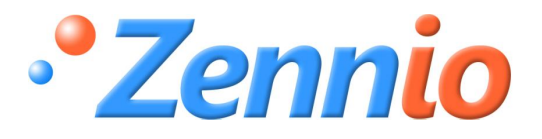

**BECOME USER!** 

http://zennioenglish.zendesk.com

**TECHNICAL SUPPORT**